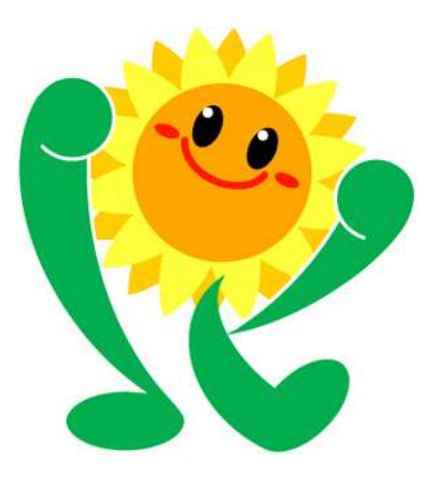

# 北九州市 集団検診予約システム

操作マニュアル (令和7年2月14日更新)

#### けんしん予約 All in One AITEL 操作マニュアル(住民様用)

けんしん予約 All in One AITELの基本的な使用方法を説明します。

| 1  | 画面構成2            |
|----|------------------|
| 2  | 予約の流れ3           |
| 3  | アカウントの登録4        |
| 4  | 新規予約9            |
| 5  | 予約の確認14          |
| 6  | 予約の変更15          |
| 7  | 予約のキャンセル17       |
| 8  | アカウント情報の変更・退会 19 |
| 9  | パスワードの変更         |
| 10 | ) パスワードの再設定 22   |

- 本書に掲載している画面の表示内容はイメージです。
   利用者様の画面の表示内容とは異なる場合がありますので、実際の画面に従って操作してください。
- 迷惑メール対策やドメイン指定受信等を設定している場合は、【@aitel-reservation.jp】の登録(受診許可設定)をお願いいたします。
   ドメイン登録の設定をされていない場合、確認メール等が届かない場合があります。
   設定方法については、お使いのメールソフトまたは携帯会社等へお問い合わせください。
- ・ 本書の内容の一部、または全部を無断転載することは、禁止いたします。
- ・ 本書の内容やホームページの URL および記載内容は、予告なしに変更することがあります。

#### 1 画面構成

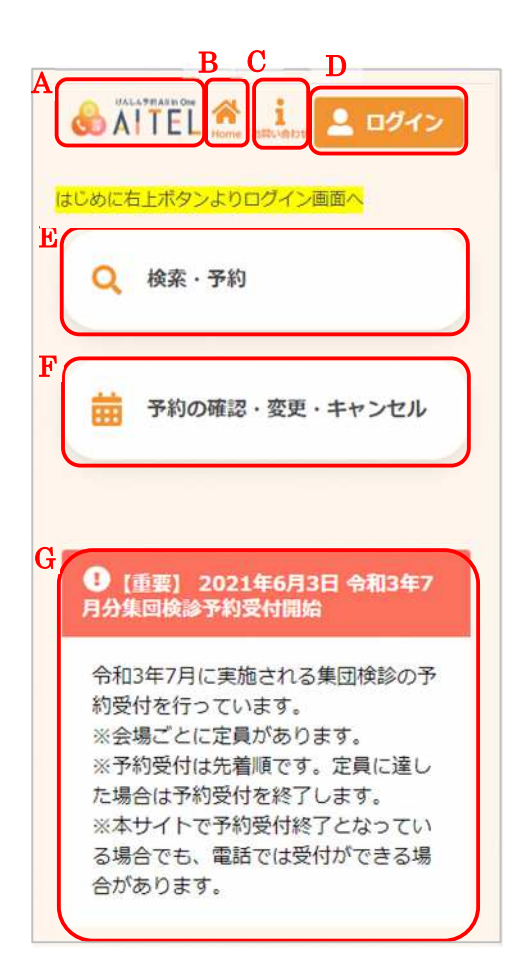

- A) サイト名称
   クリックすると、トップページに戻ります。
- B) Home ボタンクリックすると、トップページに戻ります。
- c) お問い合わせボタン
   クリックすると、画面下部のお問い合わせ先までスク
   ロールします。
- D) ログイン ログイン、アカウントの新規登録をおこないます。

# ※ 1つのメールアドレスで1人のアカウント登録ができます。例えば、夫婦2人分の予約をする場合は、 2つのメールアドレスが必要です。

- ※ ログイン後は、以下の操作も可能です。
  - ・アカウント情報の変更
  - ・パスワードの変更
  - ・ログアウト
- E) 検索・新規予約検診日程の検索、新規予約登録をおこないます。
- F) 予約内容の確認・変更・キャンセル 予約した内容の確認・変更・キャンセルをおこないます。(ログインが必要です。)

1会場について、1回の予約手続きです。 例:特定健診を予約した後に同会場の大腸がん検診を

- 追加したい場合「予約の確認・変更・キャンセル」 から大腸がん追加予約をしてください。
- G) お知らせ お知らせを確認します。

# 2 予約の流れ

北九州市集団検診予約システムでの新規予約の標準的な流れは以下のとおりです。

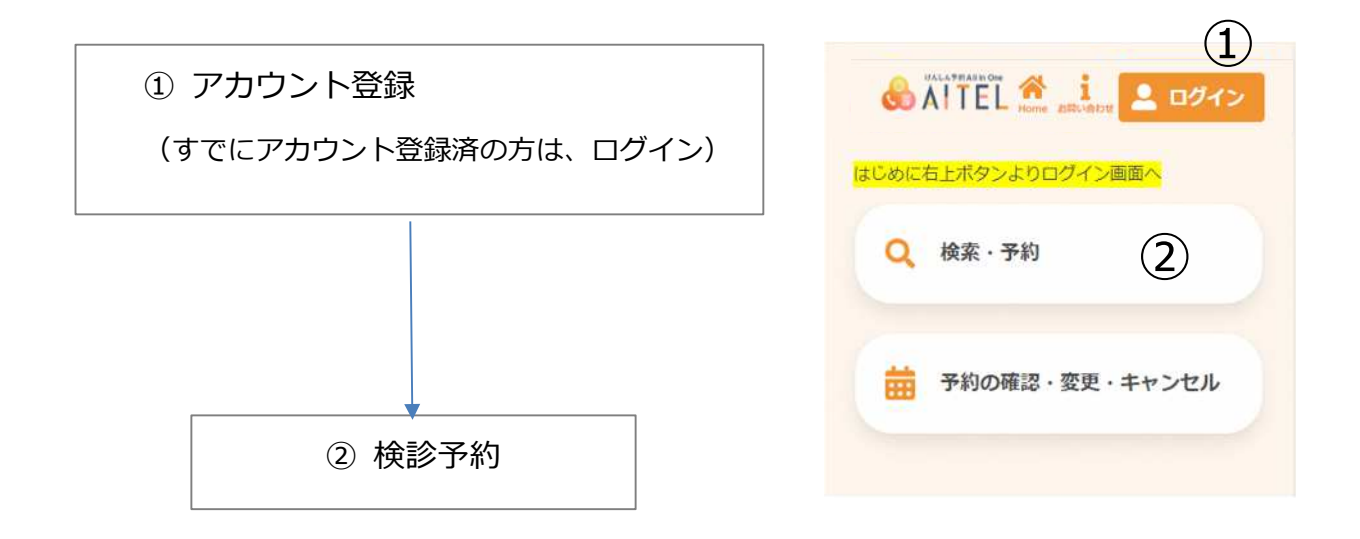

※ ②検診予約の画面に進み、会場選択を行った後にアカウント登録をすることも可能ですが、 操作途中にメール画面の確認が必要となるため、上記の手順をおすすめします。

# 3 アカウントの登録

始めにアカウントの登録をおこないます。

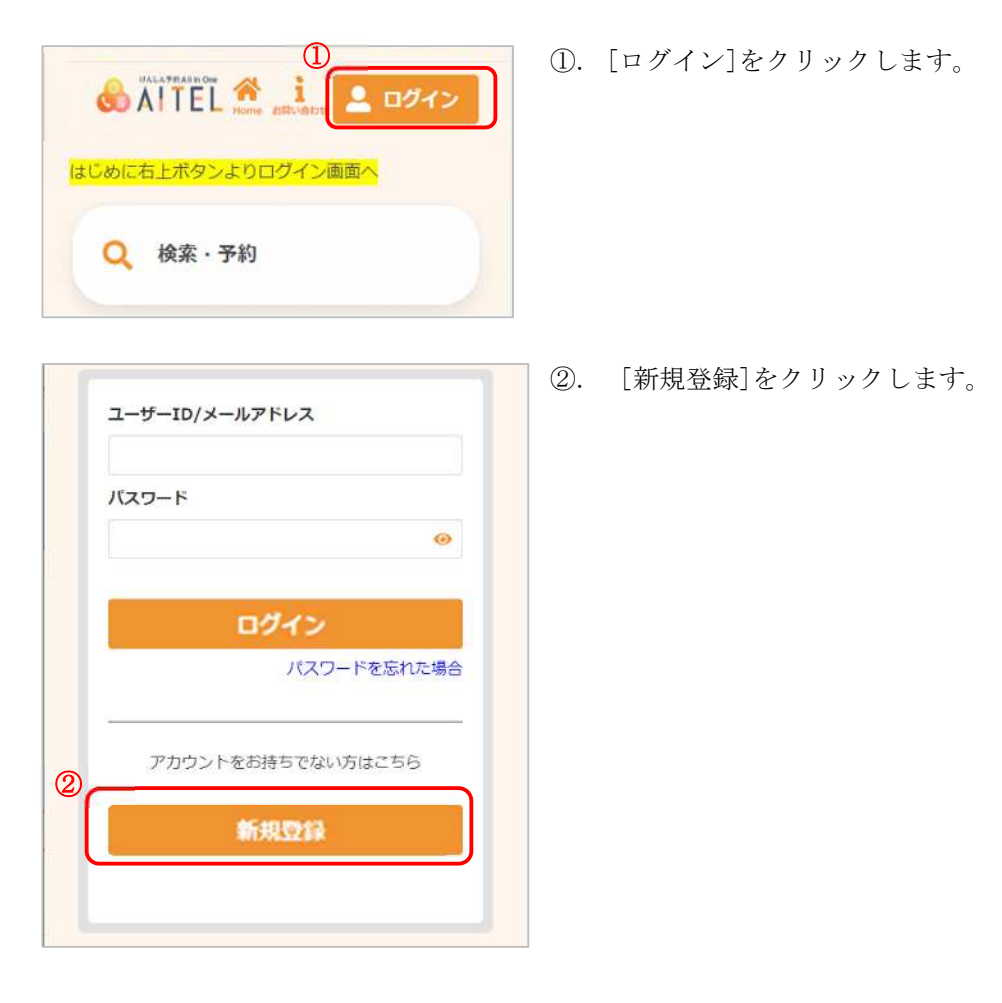

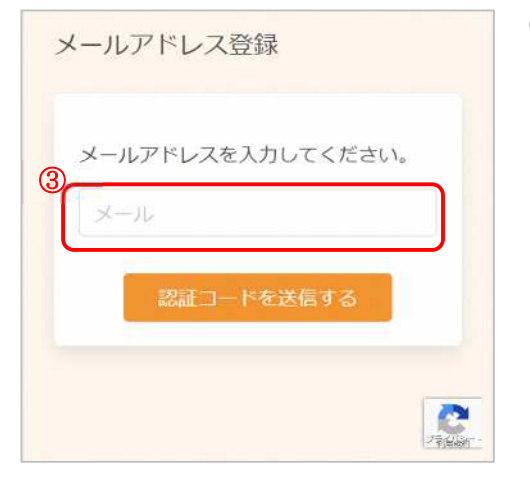

- メールアドレスを入力します。
   本システムではメールアドレスがログイン ID となります。
- ※ 1つのメールアドレスで1人のアカウント登録ができます。例えば、夫婦2人分の予約をする場合は、2つのメールアドレスが必要です。

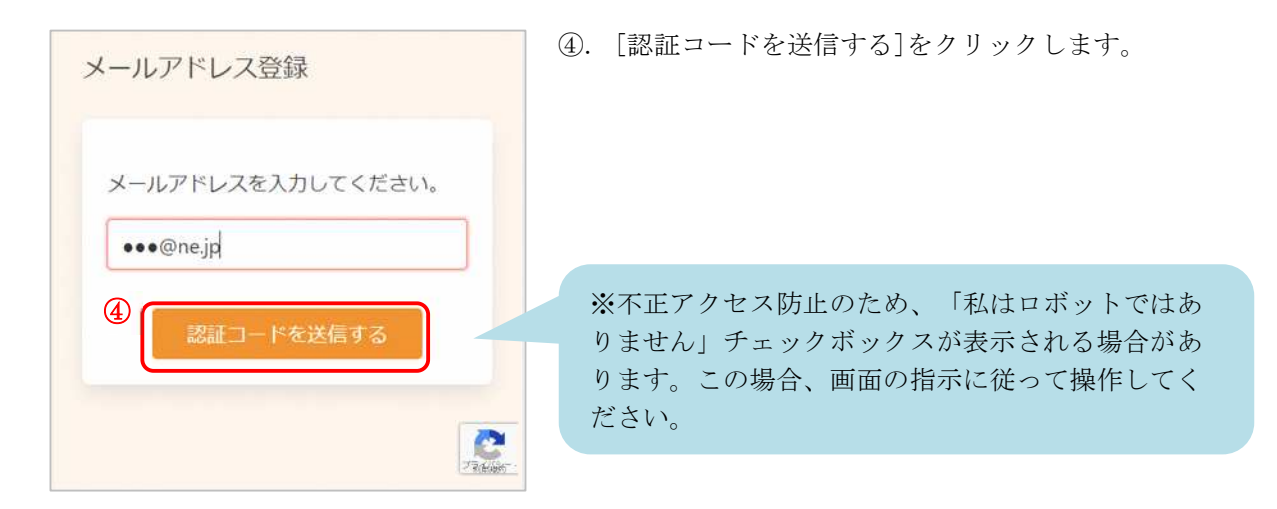

|   | ※画面を閉じないでください。                                           |
|---|----------------------------------------------------------|
|   | ご登録いただいたメールアドレ<br>スに<br>認証コードを送信しました。                    |
|   | メール本文に記載されている6桁<br>の認証コードを入力し、<br>アカウント登録を完了させてく<br>ださい。 |
| 5 | 認証コード                                                    |

- ⑤. 入力したメールアドレスに、メールが届きます。
   メール本文に記載された6桁の認証コードを入力し、
   [認証する]をクリックしてください。
- ※ 認証コードは毎回異なります。
- ※メールに記載された有効期限までに認証コードを入力 してください。 有効期限を過ぎた場合は、再度操作をおこなってくだ さい。
- ※ 認証コード入力前に画面を閉じないでください。

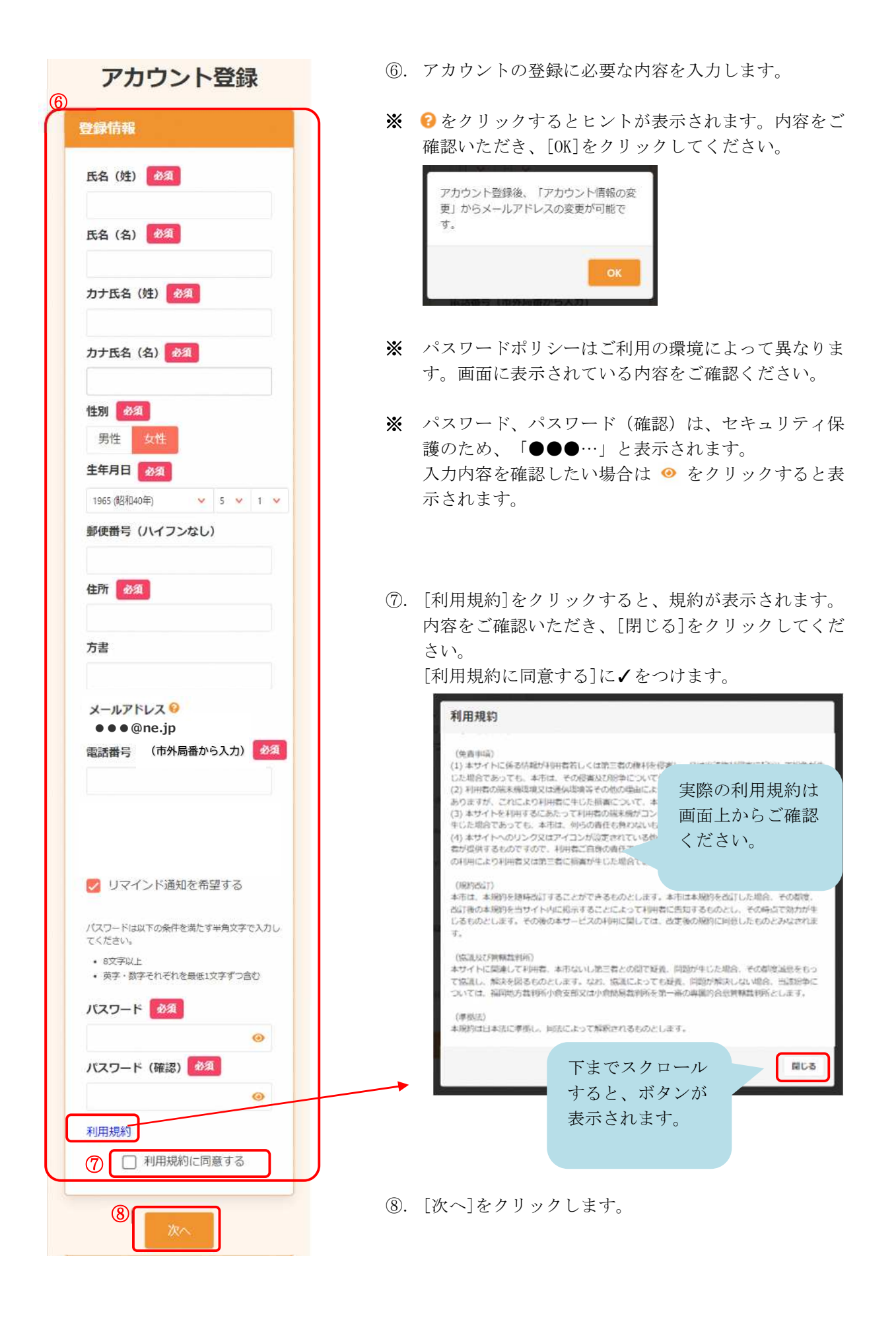

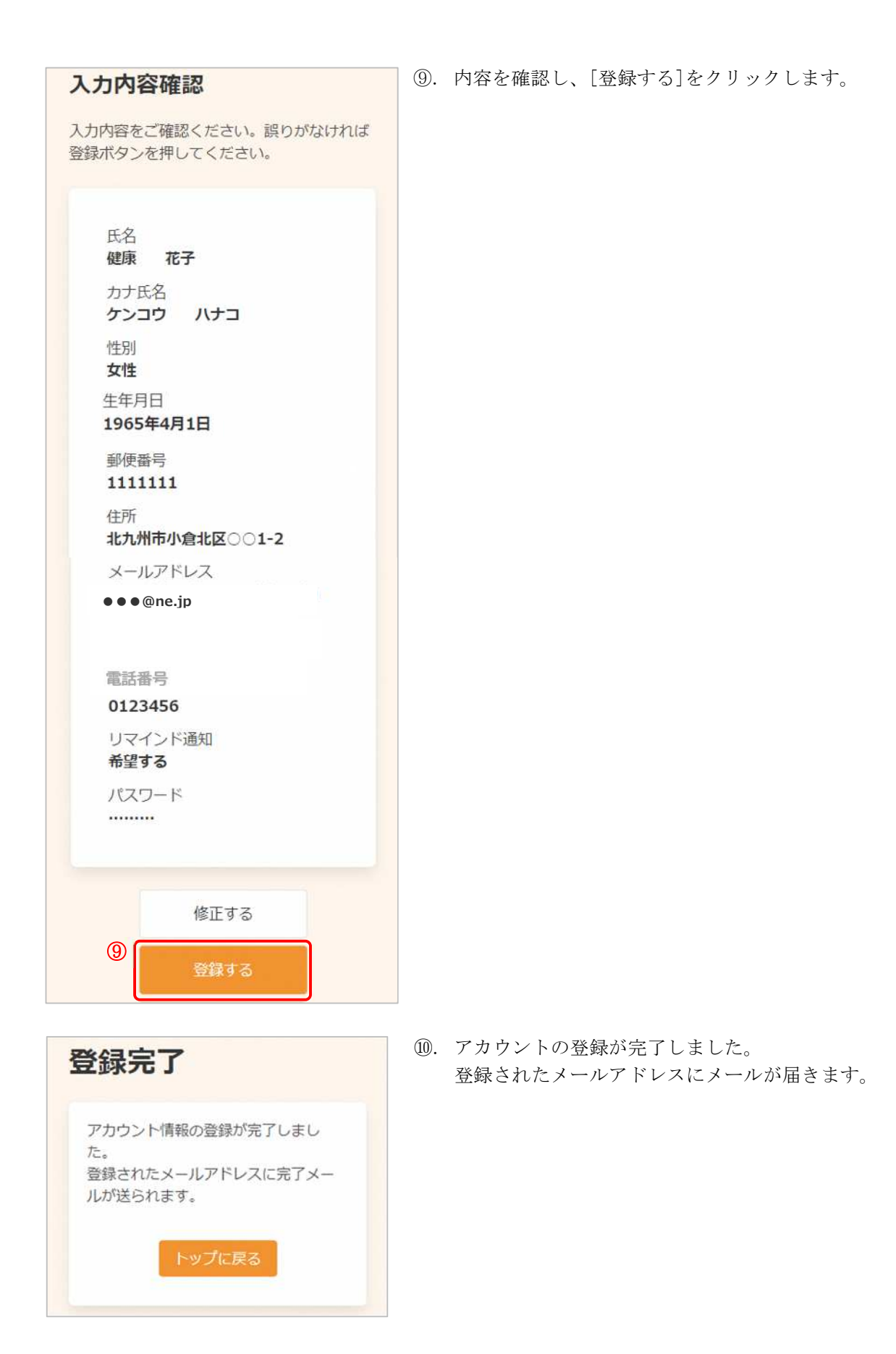

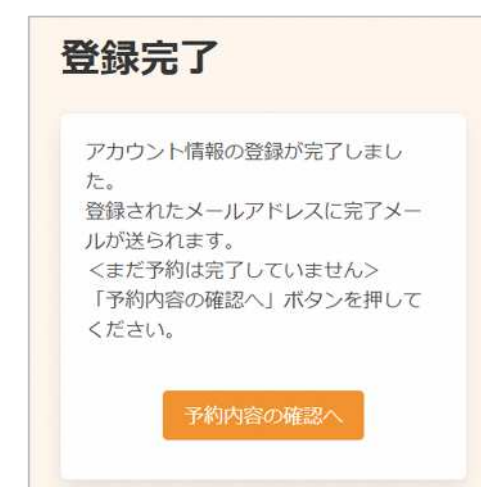

※ ログインせずに新規予約よりアカウント登録をおこなった場合、右図のようなメッセージが表示されます。 引き続き予約内容の確認・登録に進んでください。

[予約内容の確認へ]をクリックします。 詳細は 4 新規予約 の⑬をご確認ください。

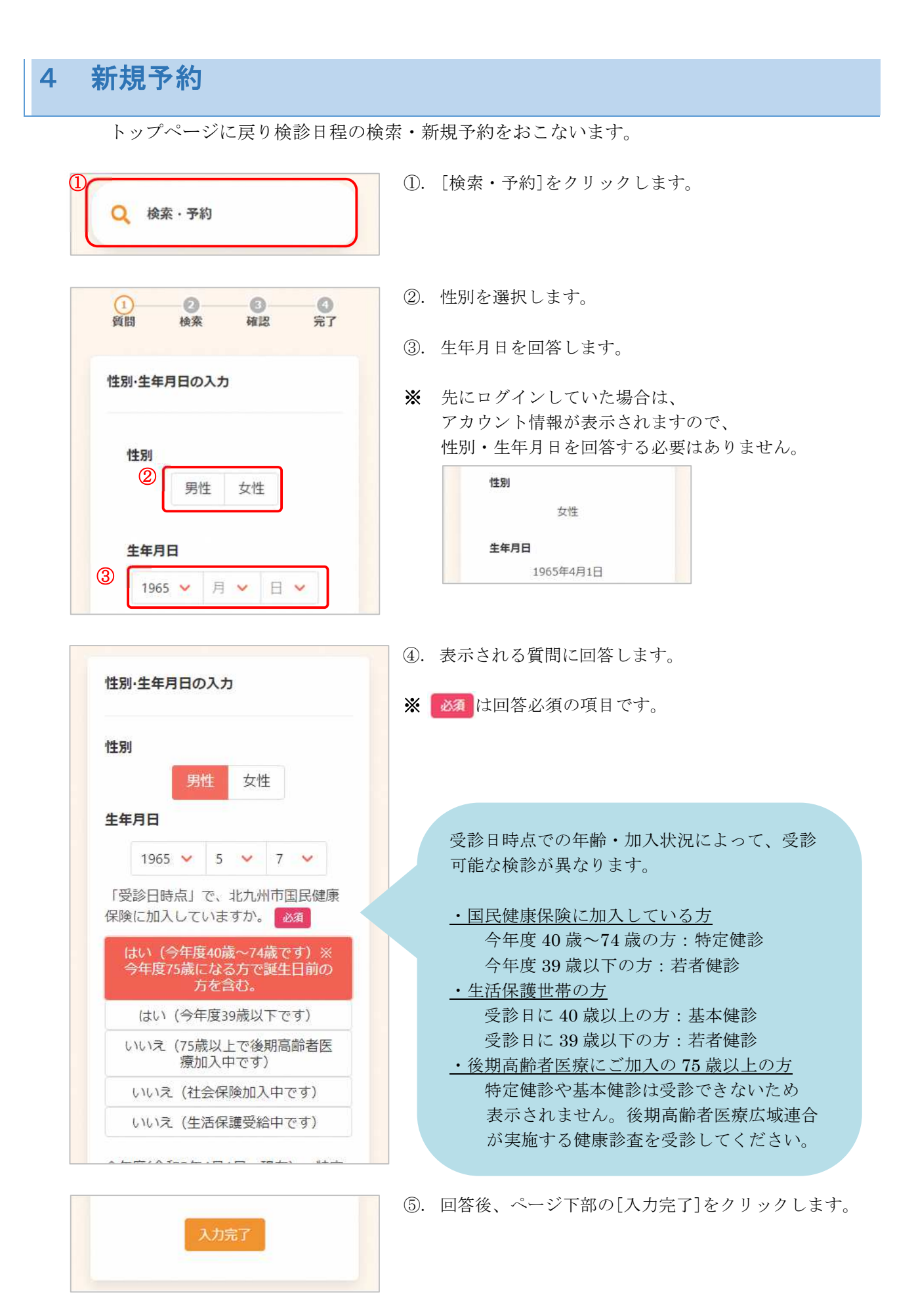

| 示されている<br>(選択すると×<br>訳終了後、検 | 検診から受け<br>が ∨ になり、<br>漆ボタンを | 診する検診を<br>赤色で表示。<br>押して下へ進 | 選択してくだ<br>されます。)<br>んでください | ださい。 |
|-----------------------------|-----------------------------|----------------------------|----------------------------|------|
| 年度                          |                             |                            |                            |      |
| 2022年(令                     | 今和4年) 💊                     | ~                          |                            |      |
| 受診を希望す                      | る検診                         |                            |                            |      |
| ✔ 特定健診                      | ×                           | 、腸がん検診                     |                            |      |
| ★ 結核・肺                      | がん検診                        | × 肝炎ウ・                     | イルス検査                      |      |
| <b>×</b> 骨粗しょ               | う症検診                        | ★ 乳がんね                     | 食診                         |      |
| 会場 (複数選                     | <b>巽択可</b> )                |                            |                            |      |

- ⑥. 必要に応じて、予約を希望する年度を選択します。
- ※ 初期表示は現在の年度となっています。 次年度の予約が可能な場合、選択できます。
- ⑦. 受診を希望する検診に↓をつけます。
- ※ 初期表示は受診可能な検診すべての↓が外れています。受診したいものに1つ以上↓をつけてください。
- ※ ✓を入れた検診すべてが受診可能な日程のみ表示されます。日程が表示されない場合、「胃がん検診」「骨粗しょう症検診」「乳がん検診」の✓を外して検索を行ってください。(※ご希望の会場で「胃がん検診」「骨粗しょう症検診「乳がん検診」を実施していない場合があるためです)また、すでに定員に達している会場は表示されません。
- 必要に応じて、会場を選択します。
- 初期表示は「すべての会場」となっています。 会場を絞り込む場合、すべての会場・をクリックし、 会場を選択してください(複数選択可)。

| 南丘市民センター(Web予約)<br>南小倉市民センター(Web予約) | (Web 予約)の会場を選択。<br>(電話予約)を選択すると検索結<br>果が表示されません。 |
|-------------------------------------|--------------------------------------------------|
| 門司区医師会健診会館(Web予約)                   | 選択後、周囲の黒い部分                                      |
| 守恒市民センター(Web予約)                     | をクリックすると、元の<br>画面に戻ります。                          |
| 選択すると、 2件選択中 ・ の<br>が表示されます。        | )ように、選択した会場の数                                    |

- ⑨. [検索する]をクリックします。
- ※ 希望の会場が表示されない場合などは、[検索のコツ] をクリックし、内容をご確認ください。

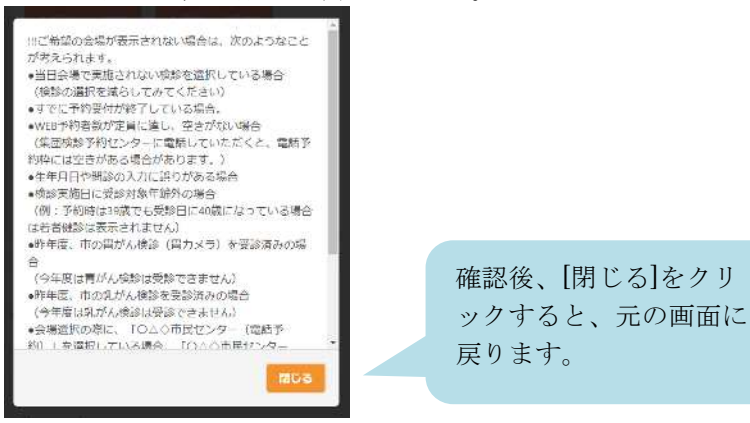

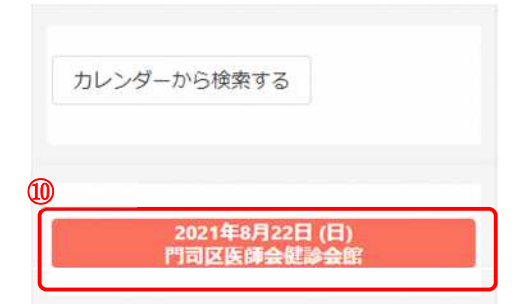

- 10. 下部に、検診日程の一覧が表示されます。
- ※ カレンダーから日程を選択する場合は[カレンダーから 検索する]をクリックしてください。
   日付を選択すると、検診予定が表示されます。

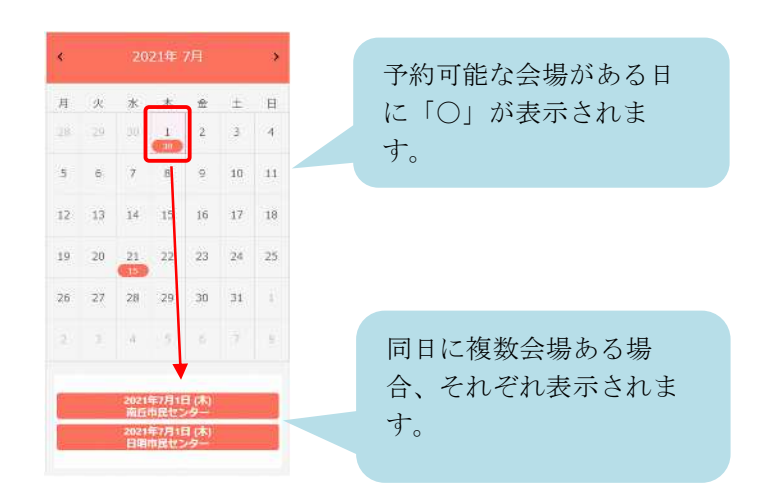

①
 2021年8月22日(日)
 門司区医師会健診会館
 ②
 09:00 09:30 10:00
 ○ ○ ○

予約の選択状況

特定健診

2021年8月22日 (日) 10:00~ 門司区医師会健診会館

大腸がん検診

門司区医師会健診会館

骨粗鬆症検診

門司区医師会健診会館

(13)

2021年8月22日(日)10:00~

2021年8月22日(日)10:00~

- 受診したい日・会場を選択すると、受付時間が表示されます。
- ⑫. 空き状況を確認し、受付時間を選択します。
- ※ ×と表示されている受付時間は選択できません。
- ③. 選択状況を確認します。問題なければ、[申し込みに進む]をクリックします。
- この時点でキャンセルしたいものがある場合は
   をクリックすると、キャンセル可能です。

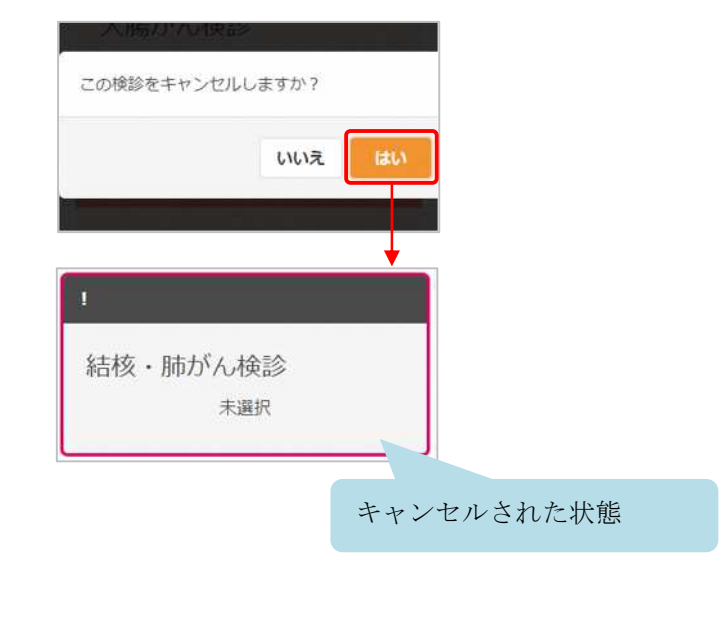

[AITEL 操作マニュアル(住民様用)]

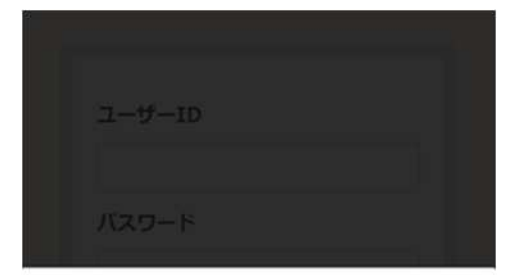

#### まだ予約は完了していません。

ログインまたはアカウントの作成後に表示され る申込内容の確認画面で予約を完了してください。

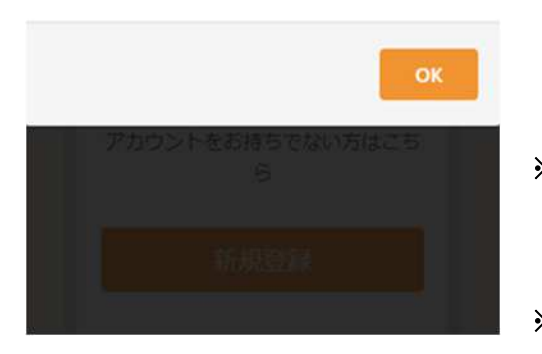

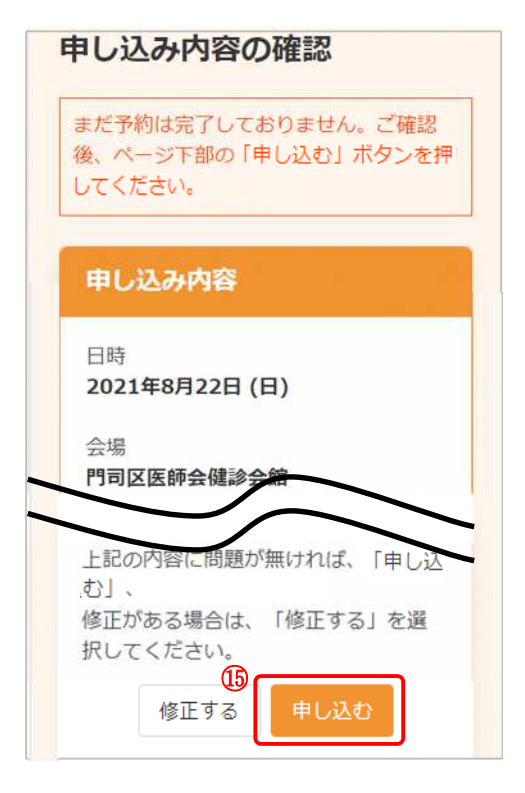

- ※ 先にログインしていた場合、この画面は表示されませんので、⑮に進んでください。
- ④. ログインまたはアカウントの登録をおこないます。

<既にアカウントを登録済みの場合> ユーザーID・パスワードを入力し、[ログイン]をクリ ックします。ユーザーIDは、登録に使用したメールア ドレスです。

<アカウントをお持ちでない場合> [新規登録]をクリックします。 アカウントの登録についての詳細は 3 アカウントの 登録 をご確認ください。

- ※ ログインの際、セキュリティ保護のため、パスワードは「●●●…」と表示されます。入力内容を確認したい場合は <sup>④</sup> をクリックすると表示されます。
- パスワードを忘れてしまった場合は、[パスワードを忘れた場合]をクリックします。
   詳細は 10 パスワードの再設定 をご確認ください。
- (5). 画面をスクロールし、申込内容と受診者情報を確認します。
   問題なければ、[申し込む]をクリックします。
- ※ 内容に修正がある場合は、[修正する]をクリックして ください。

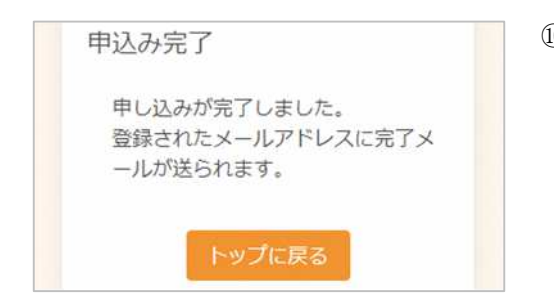

(b). 申し込みが完了しました。
 登録されたメールアドレスにメールが届きますので、
 内容をご確認ください。

# 5 予約の確認

予約内容の確認をおこないます。

1 帝約の確認・変更・キャンセル

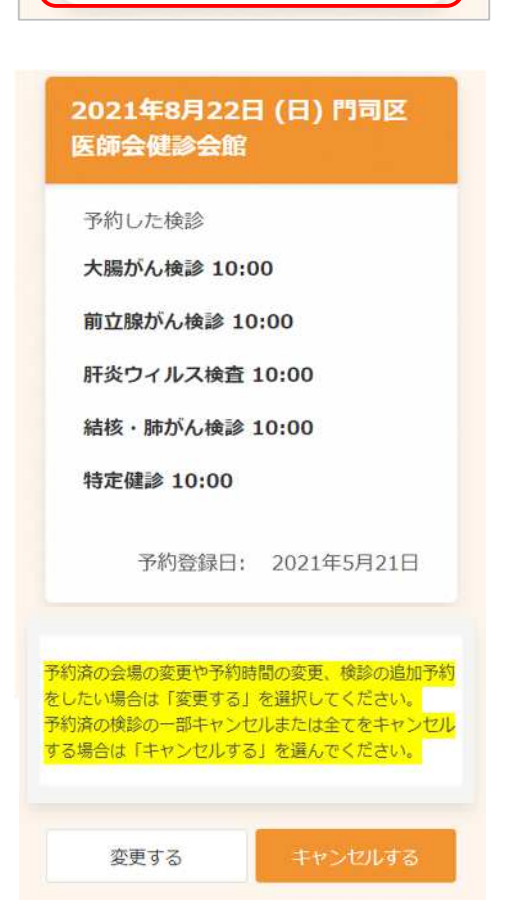

- ①. [予約の確認・変更・キャンセル]をクリックします。
- ※ ログインが必要です。
- ②. 予約の内容が表示されます。
- ※ 予約の変更が必要な場合は 6 予約の変更
   予約のキャンセルが必要な場合は 7 予約のキャンセル
   ル に進んでください。

| 2021年8月22日 (日) 門司区<br>医師会健診会館                                                                                                    | <ul> <li>※ 事前に 5 予約の確認 をおこなってください。</li> <li>①. [変更する]をクリックします。</li> </ul>                                                                                               |
|----------------------------------------------------------------------------------------------------|----------------------------------------------------------------------------------------------------|
| 予約した検診<br>大腸がん検診 10:00<br>前立腺がん検診 10:00<br>肝炎ウィルス検査 10:00<br>結核・肺がん検診 10:00<br>特定健診 10:00<br>予約登録日: 2021年5月21日                   | <ul> <li>※この画面では、</li> <li>・検診の追加予約</li> <li>・検診会場の変更</li> <li>・予約時間の変更</li> <li>を行います。</li> <li>検診の全キャンセルや一部の検診のキャンセルは、「キャンセルする」ボタンから進んでください。</li> </ul>               |
| 学校済の会場の変更や了約時間の変更、機能の追加予約をしたい場合は「変更する」を選択してください。<br>予約済の機能の一部キャンゼルまたは全てをキャンゼルする場合は<br>「キャンゼルする」を選んでください。<br>①<br>変更する<br>キャンヤルする |                                                                                                    |
| 2021年8月26日 (木)<br>門司区医師会健診会館<br>②<br>09:00 09:30 10:00 10:30<br>○ ○ ○ ○ ○<br>予約の選択状況                                             | <ul> <li>②. 変更したい日程を検索し、受付時間を選択します。</li> <li>※ 検索、日程の選択、受付時間の選択については、</li> <li>4 新規予約 の⑥~⑩をご確認ください。</li> <li>③. 変更前の情報と変更後の情報が表示されますので、</li> <li>内容をご確認ください。</li> </ul> |
| ×<br>大腸がん検診<br>③<br>2021年8月22日(日)10:00~                                                                                          |                                                                                                    |
| 門司区医師会健診会館                                                                                                    |                                                                                                    |
| 2021年8月26日 (木) 10:00~<br>門司区医師会健診会館                                                                                              |                                                                                                    |

予約内容の変更が必要な場合は、次のように操作します。

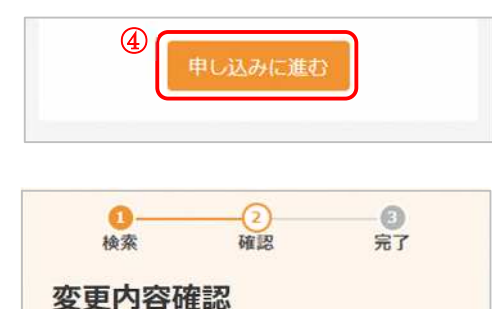

以下の内容に予約を変更します。 問題がなければ変更するボタンを押してく

2021年8月26日 (木) 門司区

10:00

10:00

10:00

(5)

医師会健診会館

大腸がん検診 10:00 前立腺がん検診 10:00 肝炎ウィルス検

予約した検診

結核・肺がん検

査

診

特定健診

ださい。

変更後

- ④. [申し込みに進む]をクリックします。
- 変更後の情報を確認します。
   問題なければ、[変更する]をクリックします。
- ※ 内容に修正がある場合は、[修正する]をクリックして ください。

予約した健診の受付時間がすべて同じになるよう に変更してください。 受付時間が違う検診がある場合は、「修正す る」から修正してください。

- ⑥. 変更が完了しました。
   登録されたメールアドレスにメールが届きますので、
   内容をご確認ください。
- ※ [申込内容の確認を戻る]をクリックすると、 変更後の内容をご確認いただけます。

修正する 変更する 変更完了 予約内容を変更しました。 登録されたメールアドレスに完了メー ルが送られます。 申込内容の確認に戻る 7 予約のキャンセル

予約のキャンセルが必要な場合は、次のように操作します。

| 2021年8月22日 (日) 門司区<br>医師会健診会館                          | *        |
|--------------------------------------------------------|----------|
| 圣约1 卡铃铃                                                |          |
| 」かりした快診<br>大腸がん検診 10:00                                | <b>*</b> |
| 前立腹が( 検診 10.00                                         | • -      |
|                                                        | を行       |
|                                                        |          |
| 結核·肺かん複影 10:00                                         |          |
| 特定健診 10:00                                             |          |
| 予約登録日: 2021年5月21日                                      |          |
| 予約済の会場の変更や予約時間の変更、機能の追加予約をしたい場合は「変更する」を選択してください。       |          |
| アが消ゆの使みの一部子やシビルまたは至くをキャンビルする場合は、<br>「キャンセルする」を選んでください。 |          |
| () ませンヤルする                                             |          |
|                                                        |          |

※ 事前に 5 予約の確認 をおこなってください。
 ①. [キャンセルする]をクリックします。
 ※この画面では、

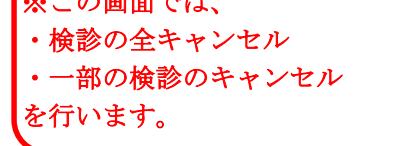

- 2021年8月22日 (日) 門司区 医師会健診会館 キャンセルを希望する検診にチェックを 入れてください 全選択 2 | 大腸がん検診 10:00 前立腺がん検診 10:00 ~ 肝炎ウィルス検査 10:00 1 結核・肺がん検診 10:00 特定健診 10:00 3 戻る
- ②. キャンセルしたい検診に↓をつけます。
- ※ [全選択]をクリックすると、まとめて↓をつけることができます。
- ③. [確認画面へ]をクリックします。

| 確認                               |                        | (4 |
|----------------------------------|------------------------|----|
| 下記の予約をキャンセ<br>よろしいですか。           | 2ルします。                 |    |
| 日時<br>2021年8月22日                 |                        |    |
| 会場<br>門司区医師会健診                   | 会館                     |    |
| 検診<br>大腸がん検診                     | 10:00                  |    |
| 前立腺がん検診                          | 10:00                  |    |
| 肝炎ウィルス検<br>査                     | 10:00                  |    |
| 結核・肺がん検<br>診                     | 10:00                  |    |
| 特定健診                             | 10:00                  |    |
|                                  | いいえ                    |    |
| キャンセル完了                          |                        | 6  |
| キャンセルが完了<br>登録されたメール<br>ールが送られます | しました。<br>アドレスに完了メ<br>。 | *  |
| 予約内容の                            | 確認に戻る                  |    |

キャンセルする内容を確認します。
 問題なければ、[はい]をクリックします。

- ⑤. キャンセルが完了しました。
   登録されたメールアドレスにメールが届きますので、
   内容をご確認ください。
- ※ 再度予約したい場合は、4 新規予約 をご確認ください。

#### 8 アカウント情報の変更・退会

アカウント情報の変更・退会が必要な場合は、次のように操作します。

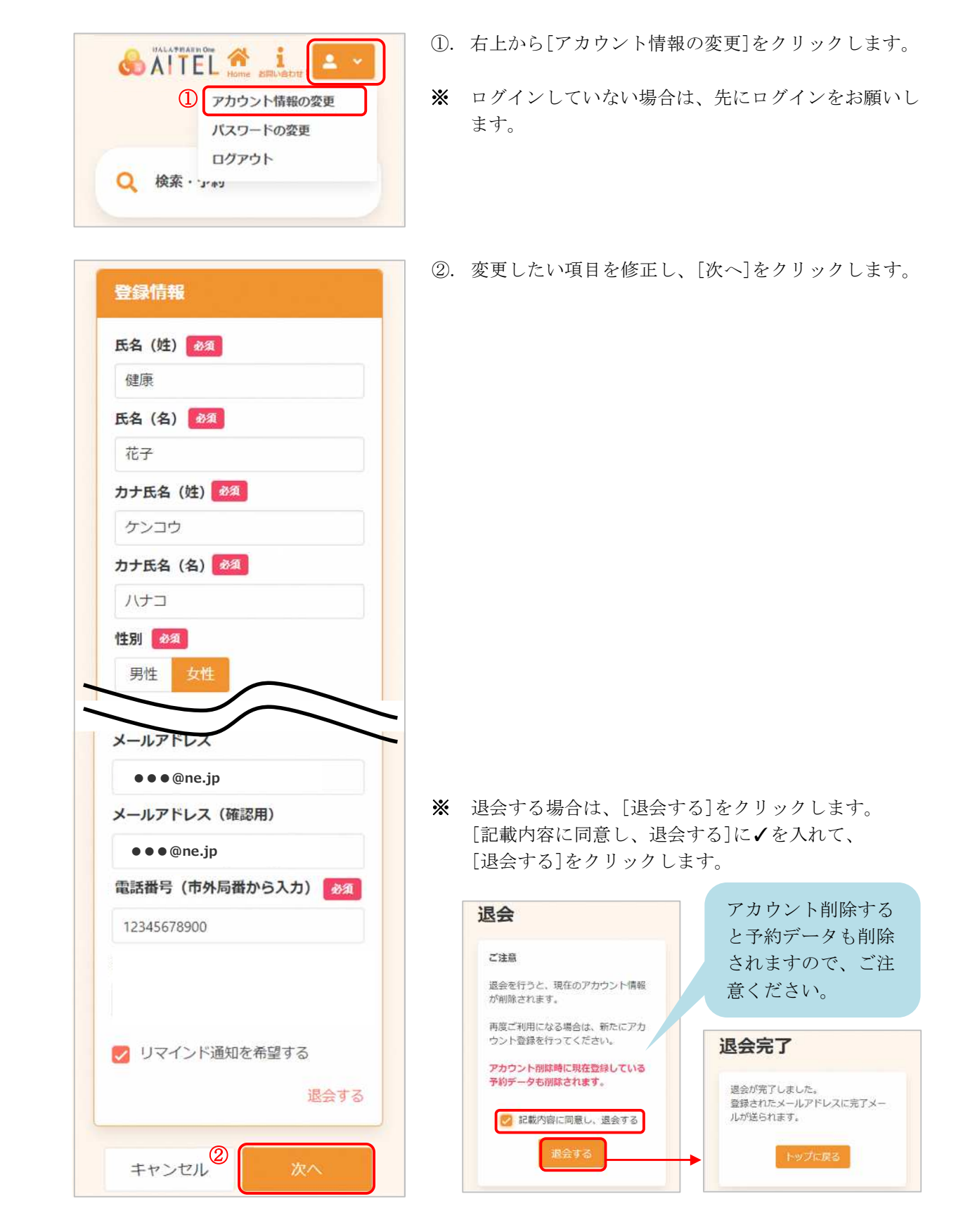

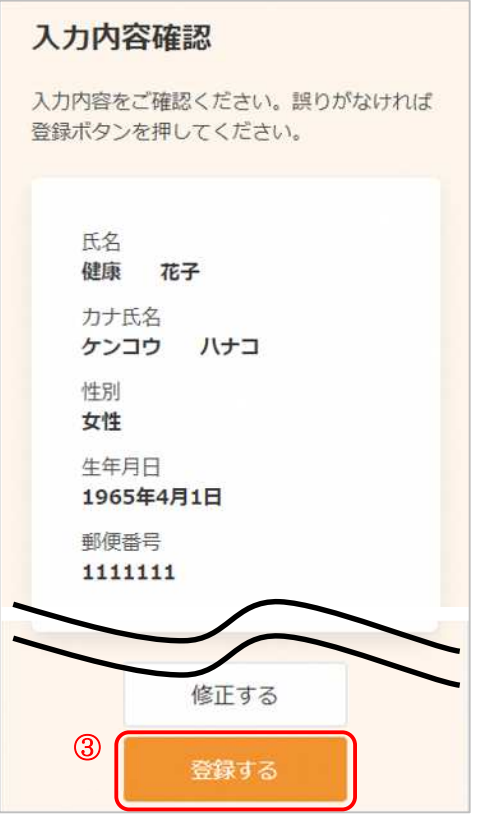

③. 変更内容を確認し、[登録する]をクリックします。

※ 氏名、カナ氏名、性別を変更する場合、変更前のアカ ウントで予約済みの情報は削除されますのでご注意く ださい。

(1つのメールアドレスで1人のアカウント登録となっているためです。)

| 登録完了                                                    |
|---------------------------------------------------------|
| アカウント情報の登録が完了しまし<br>た。<br>登録されたメールアドレスに完了メー<br>ルが送られます。 |
| トップに戻る                                                  |

④. アカウント情報の変更が完了しました。
 登録されたメールアドレスにメールが届きます。

登録情報

8文字以上

2

英字大文字を含む

現在のパスワード

新しいパスワード

新しいパスワード (確認)

キャンセル

パスワードの変更が必要な場合は、次のように操作します。

0

0

0

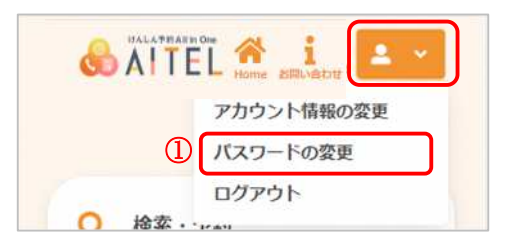

パスワードは以下の条件を満たす半角文字で入力してください。

• 英字・数字それぞれを最低1文字ずつ含む

- ①. 右上から[パスワードの変更]をクリックします。
- ※ ログインしていない場合は、先にログインをお願いします。
- 現在のパスワード、新しいパスワード、新しいパスワード(確認)をそれぞれ入力します。
- ※ パスワードポリシーはご利用の環境によって異なりま す。画面に表示されている内容をご確認ください。
- ※ セキュリティ保護のため、「●●●…」と表示されます。
   入力内容を確認したい場合は <sup>④</sup> をクリックすると表示されます。
- ③. [登録する]をクリックします。
- 登録完了 パスワードの登録が完了しました。 登録されたメールアドレスに完了メー ルが送られます。
  - ④. パスワードの変更が完了しました。
     登録されたメールアドレスにメールが届きます。
  - ※ 変更したパスワードを忘れないようにご注意ください。
     パスワードを忘れてしまった場合は、10 パスワードの再設定 をご確認ください。

### 10 パスワードの再設定

パスワードを忘れてしまった場合は、次のように操作します。

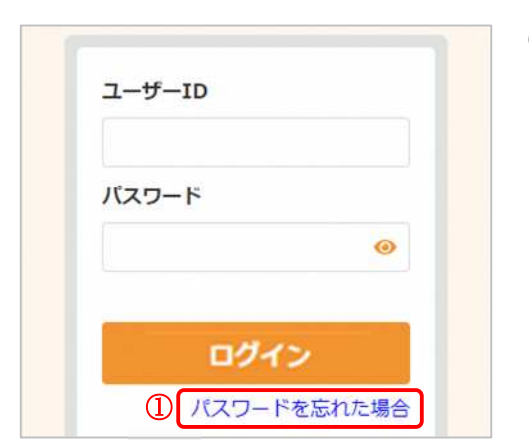

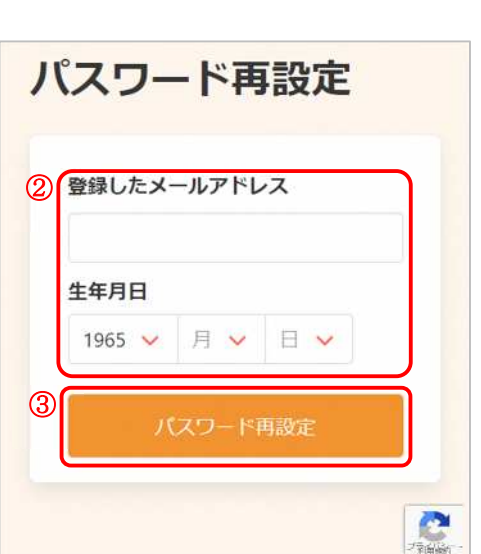

①. [パスワードを忘れた場合]をクリックします。

- ②. 登録したメールアドレスと生年月日を入力します。
- ③. [パスワード再設定]をクリックします。

- 認証コード入力画面 ※画面を閉じないでください。 ご登録いただいたメールアドレ スに 認証コードを送信しました。 メール本文に記載されている6桁 の認証コードを入力してくださ い。 認証コード 123456 認証する
- ④. 登録したメールアドレスに、メールが届きます。
   メール本文に記載された6桁の認証コードを入力し、
   [認証する]をクリックしてください。
- ※ 認証コードは毎回異なります。
- ※メールに記載された有効期限までに認証コードを入力 してください。 有効期限を過ぎた場合は、再度操作をおこなってくだ さい。
- ※ 認証コード入力前に画面を閉じないでください。

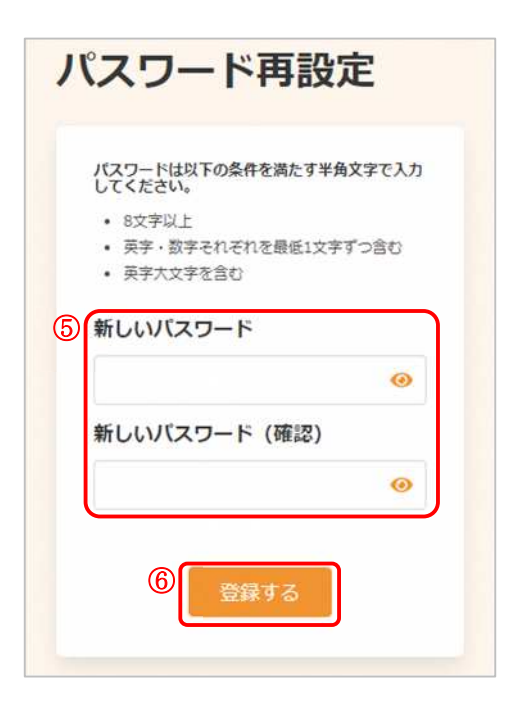

パスワードの登録が完了しました。 登録されたメールアドレスに完了メー

登録完了

ルが送られます。

- 5. 新しいパスワード、新しいパスワード(確認)を入力 します。
- ※ パスワードポリシーはご利用の環境によって異なりま す。画面に表示されている内容をご確認ください。
- ※ セキュリティ保護のため、「●●●…」と表示されます。
   入力内容を確認したい場合は ◎ をクリックすると表示されます。
- ⑥. [登録する]をクリックします。

パスワードの再設定が完了しました。
 登録されたメールアドレスにメールが届きます。

[AITEL 操作マニュアル(住民様用)]

けんしん予約 All in One AITEL 操作マニュアル(住民様用)

本書の無断複写・複製・転載を禁じます